## ANSYS AIM Thermal Analysis of an Electrical Wire -Physics Setup

Author(s): Joshua Wallace & Steve Scampoli, ANSYS Inc.

**Problem Specification** 

- 1. Pre-Analysis & Start-Up
- 2. Geometry
- 3. Physics Setup
- 4. Numerical Solution/Results
- 5. Verification & Validation

## **Physics Setup**

Press the **Physics** tab in the workflow. Create a new material assignment by clicking on **Material Assignments**. Under **Material**, click on the drop down menu and create a new material called 'wire'. Then click on **wire** in order to provide material constants. Under **Default State** select **Solid** then **Add** > **Isotropic Thermal Conductivity** and value below. Follow the same process for adding **Isotropic Resistivity**.

| wire                              |   |
|-----------------------------------|---|
| Vp-to-date                        |   |
| Description                       |   |
| Enter a description.              | ] |
|                                   |   |
| Default state                     |   |
| Solid 👻                           |   |
| ✓ Solid Properties Add            |   |
| Isotropic thermal conductivity, k |   |
| 22.5 W m^-1 C^-1                  |   |
| Isotropic resistivity             |   |
| 9.3511E-08 ohm m                  |   |
| Liquid Properties Add -           |   |
| Gas Properties Add -              |   |
|                                   |   |
| > Related Objects and Tasks       |   |

## Boundary Conditions / Forces

Next, the boundary conditions for the wire need to be created. Right click > Add > Electromagnetic Conditions> Current. Select on end of the wire and input a Current of 250 amps. Since the model of the wire is a one quarter symmetric model, one quarter of the total current will be entered for the current value.

| Current 1                   |      |
|-----------------------------|------|
| Up-to-date                  |      |
| Location                    |      |
| 1 face 💌 🛨                  | ,≓   |
| Current                     |      |
| 250 A                       |      |
| Next St                     | ер 🛨 |
| > Related Objects and Tasks |      |

Right click again > Electromagnetic Conditions > Voltage. Select the other end of the wire as the Location and input 0 V as the Voltage. The voltage condition allows the current to exit the current conduction model.

| Voltage 1                   |       |
|-----------------------------|-------|
| Up-to-date                  |       |
| Location                    |       |
| 1 face 💌 +                  |       |
| Voltage                     |       |
| 0 V •                       |       |
| Next S                      | tep 🕶 |
| > Related Objects and Tasks |       |

Right click again > Solid Thermal Conditions > Convection. Select the curved face as the location and input the Heat Transfer Coefficient and Convect ion Temperature as shown below in the image.

| Convection 1                |
|-----------------------------|
| Vp-to-date                  |
| Location                    |
| 1 face 💌 🛨 🛫                |
| Heat transfer coefficient   |
| 28.391 W m^-2 C^-1          |
| Convection temperature      |
| 21.111 C                    |
| Next Step 🗸                 |
| > Related Objects and Tasks |

No boundary conditions are required on the symmetry surfaces as a symmetry boundary condition for electric conduction and heat transfer is a natural (unspecified) boundary condition. Now that the Boundary conditions are set, the results are ready to be calculated.

## Go to Step 4: Numerical Solution/Results

Go to all ANSYS AIM Learning Modules